## Gmailのアカウントの新規作成

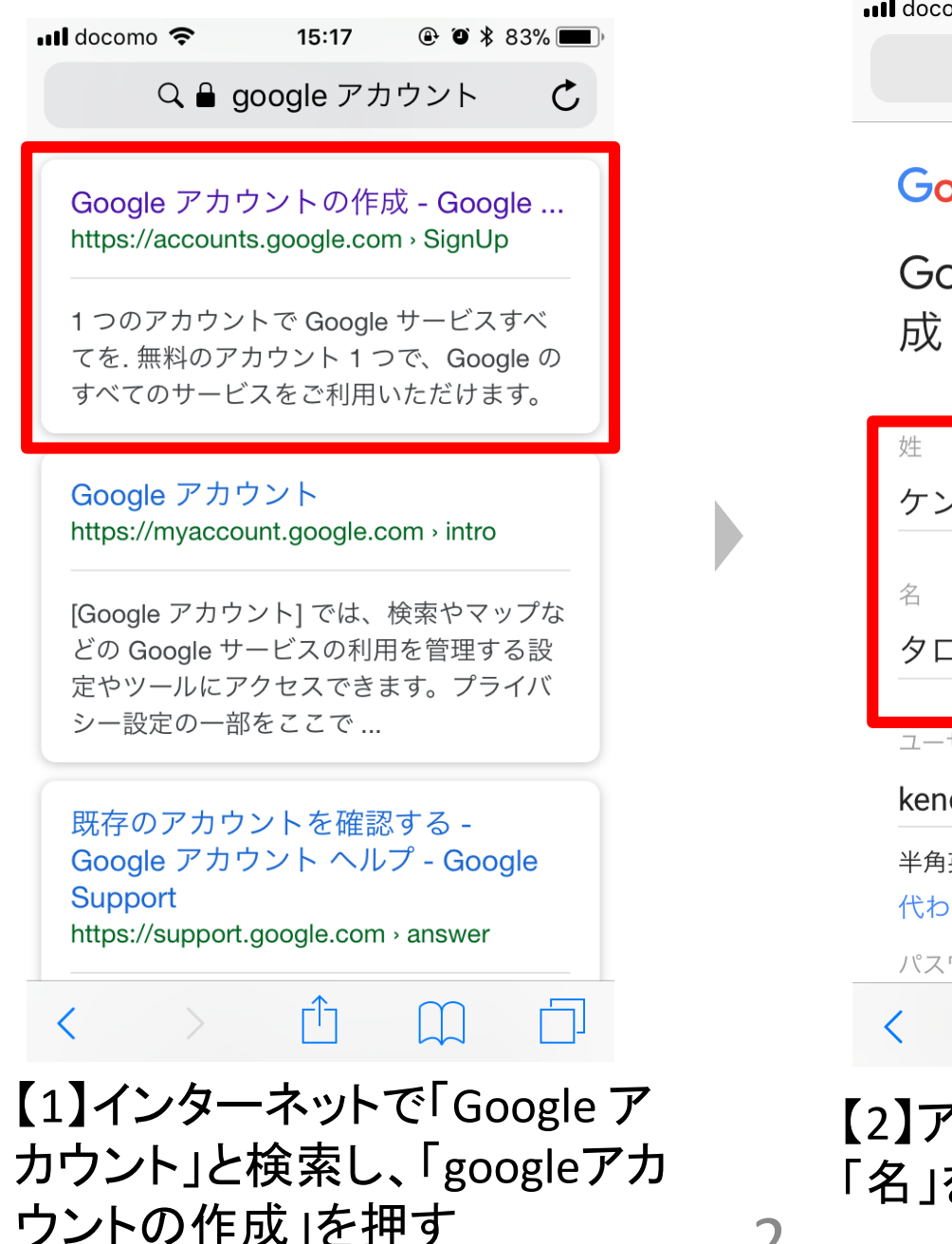

| 📶 docomo 奈 | 15:33     | لر ا  | ールアドレス |
|------------|-----------|-------|--------|
|            | unts.aood | ale.o | 新規作成   |

 $\mathcal{O}$ 

## Google

Google アカウントの作

| 姓    |  |  |
|------|--|--|
| ケンコム |  |  |
|      |  |  |
| 名    |  |  |
| タロウ  |  |  |
|      |  |  |

ユーザー名

2

| kencom-tarou   | @gmail.com |  |
|----------------|------------|--|
| 半角英字、数字、ピリオドを使 | 用できます。     |  |
| 代わりに現在のメールアドレ  | スを使用       |  |
| パスワード          |            |  |
| < > ①          |            |  |
|                |            |  |

【2】アカウント作成画面で「姓」 「名」を入力する

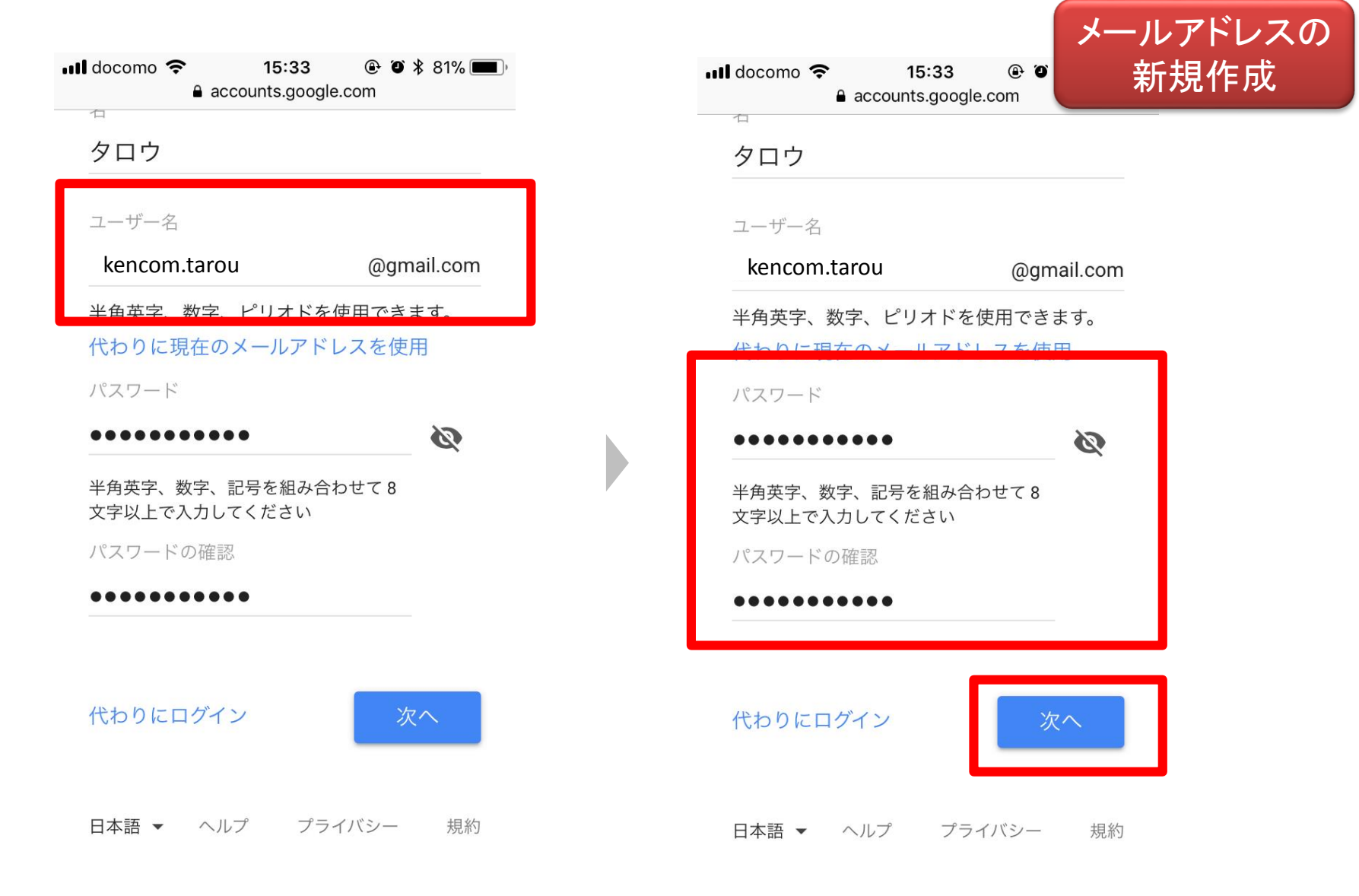

3

【3】アカウント作成画面で 「ユーザー名」のところに「メー ル」アドレスを入力する

【4】パスワードを2回入力し、 「次へ」をタップします。

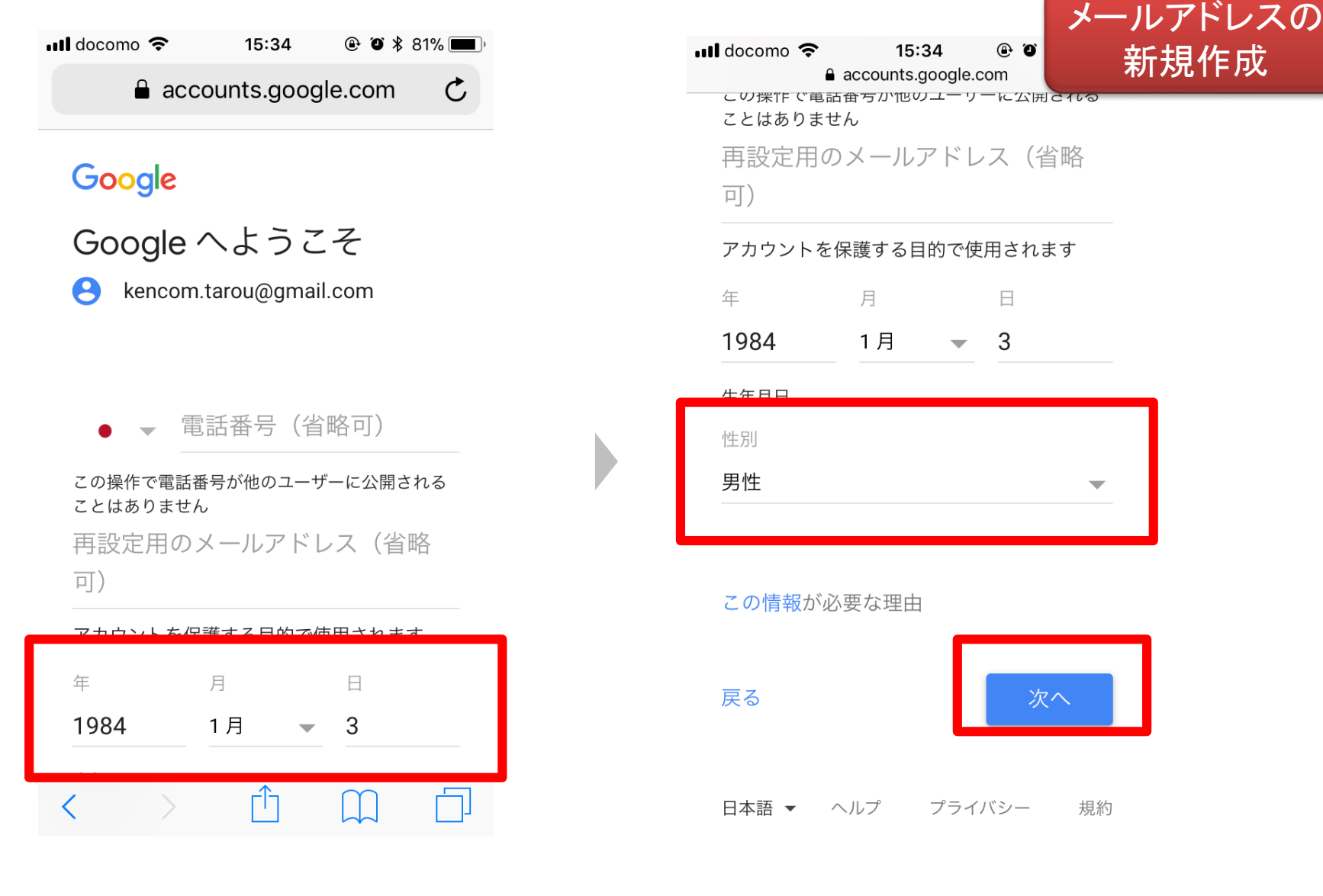

4

【5】Googleへようこその画面 で「生年月日」を入力する

【6】Googleへようこそ の画面 で「性別」を入力して「次へ」を 押す

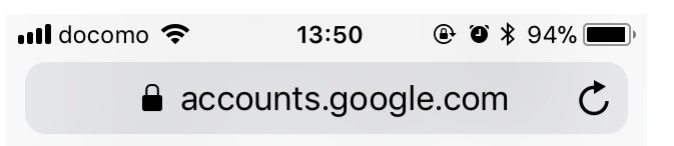

C15055030

## 設定はご自身で管理いただけます

アカウントの設定に応じて、このデータの 一部はご利用の Google アカウントに関連 付けられることがあります。Google はこの データを個人情報として取り扱います。 Google がこのデータを収集して使用する方 法は、下の [その他の設定] で管理できま す。設定の変更や同意の取り消しは、アカ ウント情報 (myaccount.google.com) で いつでも行えます。

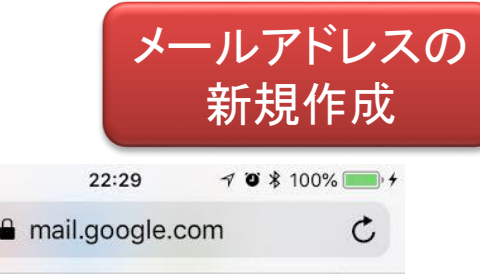

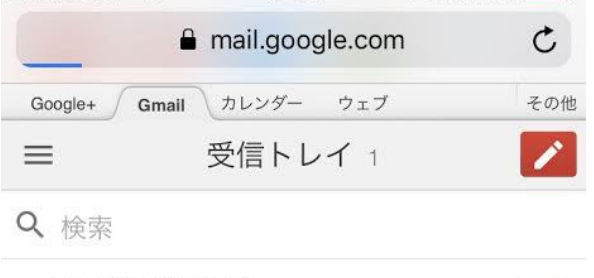

■ SoftBank 4G

| The Gm | ail Team |                | 22:27 |  |
|--------|----------|----------------|-------|--|
| 太郎 さん、 | 新しい Goog | le アカウントを最大限に  | A     |  |
| 太郎 さん、 | こんにちは。   | Gmail をお試しいただき | 22    |  |

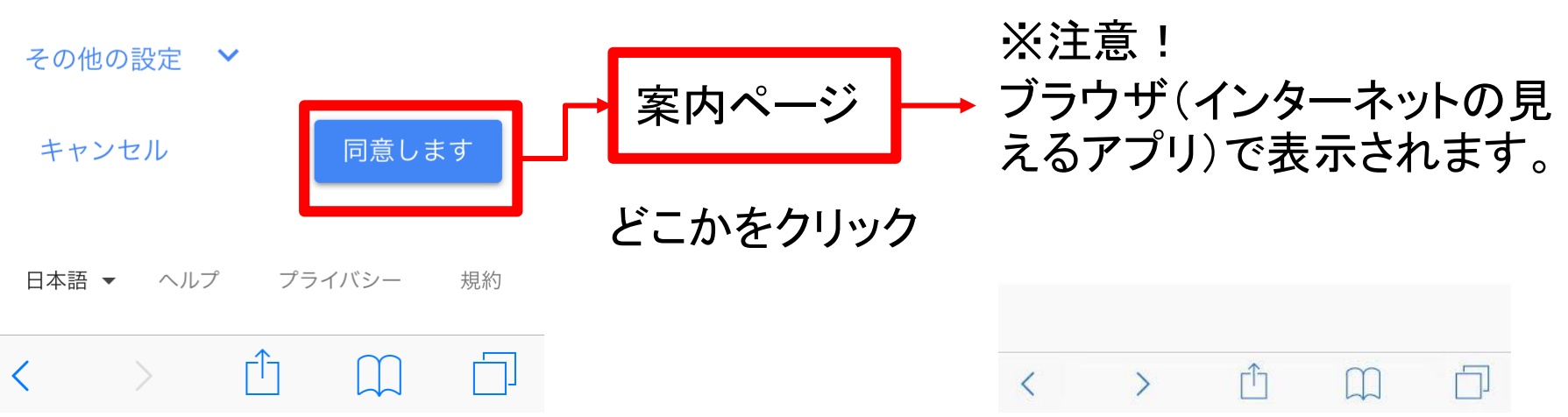

【6】規約画面を確認して画面 下の「同意します」を押す。 これで作成完了。